| カテゴリNo | カテゴリ               | お問合せNo | お問合せ                                    | 回答                                                                                                    |
|--------|--------------------|--------|-----------------------------------------|----------------------------------------------------------------------------------------------------|
| 1      | OSAMPO7J<br>[271]τ | 1      | OSAMPOアプリとはなんですか?                       | グランコント大阪・グラングリーン大阪ションブ&レストランでSボイントがたまる&つかえるアプリです。<br>お持ちのOSAMPOカード(プラスチックカード)をアプリに連携するか、アプリ内でバーチャルカードを発行してアプリに連携することでご利用いただけます。<br>その他、アプリ会員現定のクーボンやキャンペーン等の特典がございます。<br>※一部対象外店舗がございます。アプリ内各クーボンやキャンペーン詳細よりご確認ください。                                   |
|        |                    | 2      | OSAMPOアプリでのポイント進呈・利<br>用ができるお店を教えてください。 | アプリでのポイント進星・利用は、グランフロント大阪・グラングリーン大阪ショップ&レストランおよび一部のSポイント優待店で可能です。<br>※対象外のSポイント優待店(2024年8月現在)がございます、詳しくは <u>Sポイントサイト(https://www.s-pt.jp/save/app/)</u> をご覧ください。                                                                                       |
|        |                    | 3      | OSAMPOアプリのダウンロード(インス<br>トール)方法がつかりません。  | 当アプリは、スマートフォン端末でダウンロード・ご利用ください。<br>ダウンロードは、 <u>(https://deeplink.osampo.hh-sc.jp/store.html) から。</u><br>※リンカが開かない場合<br>・iPhone端末をご利用のお客様は『App Store]から「OSAMPOアプリ」を検索し、ダウンロードしてください。<br>・Android端末をご利用のお客様は『Google Play』から「OSAMPOアプリ」を検索し、ダウンロードしてください。 |
|        |                    | 4      | OSAMPOカード以外のSポイント対象<br>カードはアプリに連携できますか? | OSAMPOアプリには、OSAMPOカードのみ連携いただけます。<br>その他のSポイント対象カードは連携いただけません。                                                                                                    |
|        |                    |        | 5                                       | OSAMPOアプリが起動しません。                                                                                                    |

| カテゴリNo | カテゴリ    | お問合せNo | お問合せ                                                                               | 回答                                                                                                    |
|--------|---------|--------|------------------------------------------------------------------------------------|----------------------------------------------------------------------------------------------------|
| 2      | 入会・ログイン | 1      | プラスチックカードを連携する際、メール<br>アドレスに認証コードが届きません。                                           | 以下いずれかの可能性がざいます。記載の方法をお試しください、<br>①カードの会員情報に登録されているメールアドレスに不価がある<br>面向クトリルカード登録して下に記載のメールアドレスを確認ください。<br>記載のメールアドレズが現在使われていないメールアトレスを確認ください。<br>OSAMPOアプリパカード会員マイヘージ(https://www.osampo-g.jp/)へログイシの上、<br>メニュー欄「個人情報変更・会説送タ」バージェカリアドレスの変更を行い、再度確認コードの送信を行ってください。<br>②お客様側で受信ル店函設定になっている。<br>「@s-pt-system.jp.Jからの受信の許可設定の上、翌日の午後以降に確認コードを再送信してください。<br>③迷惑メールフルグ等にメールが自動で振り分けられている<br>メールが迷惑メールフルグ等に自動で振り分けられている                                                                                                    |
|        |         | 2      | 「OSAMPO CARD 会員情報変更<br>サイト」で会員情報の変更ができませ<br>ん。                                     | スマートフォンからOSAMPOアプリ/カード会員マイページ(https://www.osampo-g.jp/) ヘログインの上 メニュー欄「個人情報変更・会員退会」ページよひ」         「OSAMPO CARD 会員情報変更サイト」へアクセスすると会員情報が変更できない場合だごとはす。         (Tiger State State Stat |
|        |         | 3      | HH cross IDに登録した個人情報と<br>OSAMPOカードに登録した個人情報<br>が異なっていても入会手続きができま<br>すか?            | 可能です。<br>既に会員情報登録の完了しているプラスチックカードを連携する際に、<br>右記のカード登録画面庁表示されますが、こちらでは「画面に入力した氏名」と照合します。<br>HH cross IDに登録している氏名と一致する必要はありません。                                                                                                    |
|        |         | 4      | ログインバスワードを忘れてしまいまし<br>た。                                                           | アプリのログイン画面(HH cross IDのログイン画面)にて、<br>パパスワードを忘れた方はこちらうをクリックレパスワードを再設定してください。                                                                                                    |
|        |         | 5      | 「次回以降にHH cross IDの登録情<br>報を変更した際に、カードの会員情報<br>も同内容に更新します。Jにくを入れ<br>ると具体的にどうなるのですか。 | ✓を入れていただと、HH cross IDを利用するほかのサービスでHH cross IDの登録情報(氏名や住所など)を変更した場合に、<br>カードの会員情報にも自動で変更を反映させることができます。<br>カードの会員情報が異なる場合は更新たなため、入会手続き気で時点でHH cross IDの登録情報と<br>カードの会員情報が異なる場合は更新たれてはん。<br>※次回以降の更新たなため、入会手続き気で時点でHH cross IDの登録情報と<br>カードの会員情報が異なる場合は更新たれてはん。<br>※方ードの会員情報が異なる場合は更新たれてはん。                                                                                                    |

| カテゴリNo | カテゴリ   | お問合せNo | お問合せ                                                                  | 回答                                                                                                    |
|--------|--------|--------|-----------------------------------------------------------------------|----------------------------------------------------------------------------------------------------|
| 3      | カードの連携 | 1      | ボイントカード(プラスチックカード)の<br>紛失等で再発行手続きを行った場<br>合、アプリで新しいカードの再連携が必<br>要ですか? | 再発行後のカードは自動で切り替わりませんので、アプリでカードの再連携が必要になります。<br>再発行後のカードをお手元にご用意いただき、ホーム画面左上メニュー欄「連携カード切替手続き」よりお手続きださい。                                                                                                    |
|        |        | 2      | カードが連携できません。                                                          | 「ト学登録範囲」からカートや確認をした後、以下のいずれかのシャセージが表示された場合、それぞれ記載の通りに操作してびたさい。         (11カートの会員情報が登録されていません。         20まおカードの会員情報が登録されていません。         そのまおカードの会員情報が登録されていません。         2(2)カード連携ができませんでした。         連携しようしたしたいとのいろいろいろいろいろいろいろいろいろいろいろいろいろいろいろいろいろいろい                                                                                                    |
|        |        | 3      | カードのパーコードを読み取るカメラが<br>起動しない                                           | ご利用の端末の設定で、カメラへのアクセス設定がプロックされている可能性があります。<br>下記の方法で、端末でご利用のWEBプラウザにおけるカメラへのアクセス設定を確認・変更しください。<br>(IPhone端末をご利用のお客様)<br>③庫面下部のがカメ目やシワン、アクセス設定を確認<br>③「拒否」になっている場合は「確認」もしくは「許可」に設定<br>[Android端末をご利用のが客様]<br>③「非否」になっている場合は「確認」もしくは「許可」に設定<br>(Android端末をご利用のが客様]<br>③「許可しない」になっている場合は「アフリの使用中のみ許可」もしくは「毎回確認」に設定<br>※ノニュー名等は端末により表記が異なる場合がございます。<br>※」上記以外のブラウザをご利用の場合は、ご利用のブラウザアフリにおけるカメラへのアクセス設定をご確認ください。<br>上記設定を行っても解消しない場合は、端末の再起動を行っていただくか、「番号を手入力する」よりカード番号を直接入力してください。 |

| カテコリNo | カテゴリ          | お問合せNo | お問合せ                                                       |                                                                                                    |                                                                                                    |
|--------|---------------|--------|------------------------------------------------------------|----------------------------------------------------------------------------------------------------|----------------------------------------------------------------------------------------------------|
| 4      | 連携カードの切替      | 1      | カードを切り詰えたい場合はどうすれば<br>よいですか。                               | 【アプリへの入会がお済みでない方】<br>ホーム画面左上メニュー欄【バーチャルカードのリセット】を選択し、バーチャルカードをリセットしてください。<br>その後、入会手続きをしていただき、お持ちのカードを連携してください。<br>※リセットした「バーチャルカードのポイントは移行できません。<br>(アプリに入会済みの方】<br>お手元に切替したいプラスチックカードを用意いただき、ホーム画面左上メニュー欄より、[連携カード切替手続き]を選択します。<br>アプリの案内に従い、カードの切替後行ってください。<br>※切替元のカードはカード切替後退会となり、ポイントも失効します。                                                                                                    |                                                                                                    |
|        |               | 2      | プラスチックカードを既に持っているが、<br>間違えてバーチャルカードを発行してし<br>まいました。        | ホーム画面左上メニュー欄より、U「ーチャルカードのリセット」を選択し、、「ーチャルカードをリセットしてください。<br>その後、入会手続きなしていただき、お持ちのカードを連携してください。<br>※リセットした「「ーチャルカードのボイントは移行できません。                                                                                                    |                                                                                                    |
|        |               | 3      | アプリ画面上に「このカードは退会状態<br>です」と表示されます。 どうしたら使用で<br>きるようになりますか?  | 【アプリへの入会がお済みでない方】<br>ホーム画面左上メニュー欄[パーチャルカードのJセット]を選択し、パーチャルカードをリセットしてください。<br>その後、入会手続きをしていただき、新しいカードを連携してください。<br>(アプリに入会済みの方で、新し、プラスチックカードを連携したい方】<br>お手元に10替したいプラスチックカードを用意いただき、<br>ホーム画面左上メニュー欄[連携カード切替手続き]を選択します。<br>アプリの案内に従い、カードの切替を行ってください。<br>(アプリに入会済みの方で、新しくパーチャルカードを発行して連携したい方】<br>ホーム画面左上メニュー欄[アプリ逸会]を選択し、アプリの案内に従いアプリ過会を行います。<br>過会完了後、一度アフリを終了(タスクキル)していただき、再度アフリを立ち上げ、<br>入会手続きをする際に、パーチャルカードを発行して連携してください。 | X X X X X X X X X X X X X X X X X X X                                                                                                    |
| 5      | 紛失-破損<br>機種変更 | 1      | スマートフォンを機種変更しても利用を<br>継続できますか。                             | 【アプルに入会済みの方】<br>アプルを立ち上げた後、右記の画面の中で「機種変更した方で、カードを引き継ぎにい方はこちら」を選択してください。<br>その後アプリにつインすることで、利用を継続できます。<br>機種変更前にお手続きは必要ございません。<br>【アプリへの入会がお済みでない方】<br>カード番号を控えている場合、以前利用していたカードを再表示することが可能です。<br>カード所有確認面面にて「持っている」ボタンを選択し、HH cross IDにログインした後、<br>カード登録画面にて控えていたカード番号を入力いただくと、カードが連携できます。                                                                                                    | COMPOSE<br>AND CARD<br>AND CARD<br>COMPOSE<br>AND CARD<br>AND CARD<br>AND C |
|        |               | 2      | ポイントカード(プラスチックカード)の<br>紛失等で再発行手続きを行った場<br>合、アプリで再連携が必要ですか? | 3-1と同じ回答です。                                                                                                    |                                                                                                    |

| リナコリNO | リテコリ     | の<br>同<br>口<br>ビ<br>NO | の同合で                                                 |                                                                                                    |                                                                                                    |
|--------|----------|------------------------|------------------------------------------------------|----------------------------------------------------------------------------------------------------|----------------------------------------------------------------------------------------------------|
| 6      | アプリの各種機能 | 1                      | アプルでポイント進星・利用するとき。<br>パーコードが面面上に表示されません。             | アプリアパーコードが表示されない場合、以下の原因が想定されます。<br>③パーコートの有効期限切れ<br>アプリアは、不正防止の観点によりワンタイムパーコードを表示しています。<br>パーコートを取得たタッブして訪れいパーコードを表示しています。<br>パーコートを取得たタッブして訪れいパーコードを表示してびださい。<br>③カードが停止中または違会となっている場合、パーコードは表示されません。<br>カードが停止中すまたは違会となっている場合、パーコードは表示されません。<br>カードが自止中の場合は下記のコールセンターに運絡いたごき、停止が気能を解除してびださい。<br>カードが急会している方は新しいカードを用意していただき、新しいカードを連携してびださい。<br>【OSAMPOアプリ/カードコールセンター】<br>TEL:0570-550-766(有料)<br>営業時間:10:00-18:00(定休日:年末年始)           | Image: state state |
|        |          | 2                      | カード番号はアプリの中のどこで確認で<br>さますか?                          | ホーム画面左上メニュー欄「カード会員情報の表示」をタップしてださい。<br>「あなたのカード番号」の下にカード最号が表示されます。<br>※ポイント進手・利用する際のパーコードの下に表示される器号は、<br>ワンタイムパーコード番号であり、カード番号とは異なりますのでご注意ください。                                                                                                    |                                                                                                    |
|        |          | 3                      | どちらかの施設(情報のみを表示させ<br>る、または両施設の情報を表示するな<br>ど切替はできますか? | ホーム画面のパーコード下にある「すべて」「グランフロント大阪」「グラングリーン大阪」のいずれかをタップし切替をおこなってください。                                                                                                    |                                                                                                    |
|        |          | 4                      | 「クーボンを使う」を間違えて押してしま<br>いました。再発行はできますか。               | ー度使用済みになったクーポンの再発行はいたしかねます。<br>店舗でご利用になる際は、必ずクーポンの画面をスタッフにご提示いただいた上で「クーポンを使う」操作を行ってください。                                                                                                    |                                                                                                    |
|        |          | 5                      | クーボンを使用することができません。                                   | <ul> <li>下記の状態および原因が考えられます。</li> <li>①クーボンに「使用済み」と表示されている</li> <li>→ 過去に使用済みのクーボンは、再度使用することはできません。</li> <li>②クーボンを選択するときに「有効期間外のため選択できません」と表示される</li> <li>→ クーボンの有効期間をご確認いただき、期間開始以降にご利用べださい。</li> <li>③クーボンに「アプリに入会しただくとご利用できます」と表示されている</li> <li>→ クーボンはアプリ会員限定のサービスです。</li> <li>このよびこ表示されている場合、アフリに入会しただくとてやーボンをご利用いただけます。</li> <li>④クーボンに「ト・ドが優止中のためご利用できません」と表示されている</li> <li>→ アプリに連携しているカードの状態が有効でないため、クーボンをご利用いただけません。</li> </ul> |                                                                                                    |

| カテゴリNo | カテゴリ                          | お問合せNo | お問合せ                                                                                                    | 回答                                                                                                    |
|--------|-------------------------------|--------|----------------------------------------------------------------------------------------------------|----------------------------------------------------------------------------------------------------|
| 7      | ዎፓሀወ退会                        | 1      | アプリの利用をやめたしいのですが。                                                                                                    | (アプリに入会済みの方1)<br>アプリに入会済みの方1:「アプリ退会」を行うた上でアプリをアンインストールしてください。<br>ホーム画面を上ゾニュー欄[アプリ退会]を送択します。<br>-ブラスキックカードを連携した方:<br>アプリ退会」を送灯ラスチックカードを通続きご利用いただけます。<br>-バーチャルカードを連携した方:<br>アプリ退会などの「チャルカードは過会となり、カードの利用ができなくなります。           (アプリへの入会がお済みでない方1)<br>アプリへの入会がお済みでない方1         ・・・・・・・・・・・・・・・・・・・・・・・・・・・・・・・・・・・・                                           |
| 8      | PREMIUM<br>MEMBERS            | 1      | OSAMPOカードのステージアップ制度<br>「PREMIUMMEMBERS」はアプリで<br>も対象ですか。                                                                 | 対象です。<br>年間30万円(税込)以上ご利用いただいたOSAMPOアプリ/カード会員様のための特別なご優待制度です。<br>アプリハカードを連携して使用されている方は、お会計時にアプリ/カードどちらをご提示いただいに場合でもご利用金額が積算されます。<br>カートのみ使用されている方はごれまで適切お会計時にカードをご提示IRくご利用金額が積算されます。<br>詳しくは会員マイページ(https://www.osampo-g.jp/about-premium)をご覧ください。                                                                                                    |
|        |                               | 2      | プレミアム会員にはどのような特典があ<br>りますか。                                                                                             | 通常110円(税込)につき1ポイント進呈のところ、いつでも2倍のポイント進呈になります。<br>他にも駐車場サービス券のプレゼント特典や様々な特典があります。<br>詳しくは <u>会員マイページ(https://www.osampo-g.jp/about-premium)</u> をご覧ください。                                                                                                    |
|        |                               | 3      | プレミアム会員かどうかはどこで確認で<br>きますか。                                                                                             | 対象の会員様へは、OSAMPOアプJTOP面面上部、もしくは会員マイベージTOPに「PREMIUM」と表示されます。                                                                                                    |
|        |                               | 4      | どの施設が対象ですか。                                                                                                    | グランフロント大阪・グラングリーン大阪ショップ&レストランにおける購買金額が対象です。<br>詳細は <u>会員マイページ(https://www.osampo-g.jp/about-premium)</u> よりご確認ください。                                                                                                    |
| 9      | 0SAMP07—F<br>(72777)<br>[2217 | 1      | OSAMPOカード(オフィス用)をアプ<br>リヘ連携することは可能ですか。                                                                                  | 可能です。<br>連携方法についてはOSAMPOカード(一般)と同様です。                                                                                                    |
|        |                               | 2      | アブルにおいてもOSAMPOカード(オ<br>フィス用)と同様に優待を受けることは<br>可能ですか。                                                                     | 可能です。<br>OSAMPOカード(オフィス用)を連携されている方は、アプルにおいてもオフィス会員となります。アプル内のオフィス限定のクーボンにて優待を受けていただけます。<br>バーチャルカードをご利用の方は、各社総務ご担当者様へお問い合わせの上、再用のURLはりオフィス会員登録の手続きたうててださい、<br>なお、グランプリント大阪・グラングリーン大阪のオフィスで勤務されなくなった場合も同様に各社総務ご担当者体へお問い合わせの上、専用のURLより解除の手続きを行ってください。<br>※グラングリーン大阪のオフィスは、OSAMPOカード(オフィス用)の配布はございほせんので、各社総務ご担当者様へお問い合わせの上、<br>専用のURLよりオフィス会員登録の手続きを行ってください。 |
|        |                               | 3      | 会員マイページよりOSAMPOカード<br>(オフィス用)からOSAMPOカード<br>(一般用)、又はOSAMPOカード<br>(一般用)からOSAMPOカード(オ<br>フィス用)への切替を行いましたがアプ<br>リへ反映されません。 | OSAMPOカードを連携している場合、切替後のカードはアプリへは自動で切り替わりませんので、アプリでカードの再連携が必要になります。<br>再発行後のカードをお手元にご用意いただき、ホーム画面左上メニュー欄「連携カード切替手続き」よりお手続きください。                                                                                                    |
| 10     | その他 -                         | 1      | 入会特典200Pの履歴はどこで確認で<br>きますか。                                                                                             | 下記手順にてご確認いただけます。<br>OSAMPOアプリ/カード会員マイベージ(https://www.osampo-g.jp/)へログインの上 メニュー欄「Sボイントメンバーサイト」ページへ遷移し、<br>「ポイント開会」」「履歴」の頃にお進みください。<br>※OSAMPOアプリ/カード会員マイベージ内「ポイント履歴」からは講買に基づくポイント付与のみご確認いただけます。                                                                                                    |
|        |                               | 2      | アプリに関するお問い合わせ先を教え<br>てください。                                                                                             | こちらまでお問い合わせください。<br>【OSAMPOアプリ/カートコールセンター】<br>TEL:0570-550-766(有料)<br>営業時間:10:00 - 18:00(定休日:年未年始)                                                                                                    |